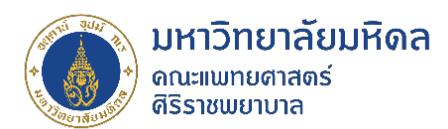

# XLOOKUP พื้นฐาน

จัดทำโดย นายบุรินทร์ เลิศไพบูลย์ งานประเมินต้นทุน ฝ่ายการคลัง

### สาเหตุและที่มา

ด้วยปริมาณข้อมูลจำนวนมากในปัจจุบัน การค้นหา เชื่อมโยงข้อมูลในแต่ละไฟล์เป็นสิ่งจำเป็น ผู้ใช้งาน จำเป็นต้องมีเครื่องมือการทำงานที่มีประสิทธิภาพ ซึ่งฟังก์ชั่น XLOOKUP เป็นฟังก์ชั่นหรือสูตรนึงใน EXCEL ที่ใช้ ในการค้นหาข้อมูลในรูปแบบฐานข้อมูล

### วิธีการ

1. เปิดไฟล์ excel ที่ต้องการค้นหาข้อมูล

จากตัวอย่าง เป็นข้อมูลรายได้ในแต่ละรหัสคลินิก โดยในแต่ละรหัสคลินิกเราต้องการทราบชื่อคลินิก ซึ่งชื่อ คลินิกจะอยู่คนละ sheet

| 田 9・ペ、7 国 Σ 朝 マ                                                                                                    | ตัวอย่าง xlooku                   |
|----------------------------------------------------------------------------------------------------|-----------------------------------|
| File Home Insert Page Layout Formulas Data                                                                                                    | Review View                       |
| $\begin{array}{c c} & & & & \\ & & & \\ & & & \\ & & \\ &$ | = <b>=</b> ≫~<br>= = <b>=</b> = = |
| Clipboard Isi Font Isi                                                                                                    | Alignm                            |
| G14 $\checkmark$ $f_x$                                                                                                    |                                   |
|                                                                                                    |                                   |
| A                                                                                                    | B (                               |
| 1 clinic_name                                                                                                    | clinic_code                       |
| 2 ศูนย์ตรวจสุขภาพ - Hsolutions(Checkup center)                                                                                                    | 4/80                              |
| 3 ศูนย์ตรวจสุขภาพ - Hsolutions(Checkup center)                                                                                                    | 4780                              |
| 4 คลินิกหัดถการไม่พบแพทย์(SIRIRAJ H SOLUTIONS)(4744)                                                                                                    | 4744                              |
| 5 ศูนย์ตรวจสุขภาพ - Hsolutions(Checkup center)                                                                                                    | 4780                              |
| 6 ดลินิกอายุรศาสตร์ทั่วไป - Hsolutions(General Medicine clinic)                                                                                                    | 4781                              |
| 7 ดลินิกอายุรศาสตร์ทั่วไป - Hsolutions(General Medicine clinic)                                                                                                    | 4781                              |
| 8 ดลินิกอายุรศาสตร์ทั่วไป - Hsolutions(General Medicine clinic)                                                                                                    | 4781                              |
| 9 คลินิกอายุรุ <del>ตวสตร์นั่ว</del> ไป - Hsolutions(General Medicine clinic)                                                                                                    | 4781                              |
|                                                                                                    | 17 9 4                            |

| Ę                                         | ם <b>י</b> ל ⊑   | -<br>7                                                       | Σ ti           | <b>ξ</b> ₿                                                    |              |          |
|-------------------------------------------|------------------|--------------------------------------------------------------|----------------|---------------------------------------------------------------|--------------|----------|
| Fi                                        | le Home          | e ins                                                        | sert Pa        | age Lay                                                       | out          | Formulas |
| Pa                                        | Cut              | →<br>at Painte                                               | Tahor<br>r B   | na<br>I <u>U</u>                                              | •   <u> </u> | 11 - A   |
| G1                                        | 2 ·              |                                                              | × ✓            | f <sub>x</sub>                                                | Font         |          |
|                                           |                  |                                                              |                |                                                               |              |          |
| 1                                         | A                |                                                              | В              |                                                               | С            | [        |
| 1                                         | A<br>clinic_code |                                                              | B<br>จำนวนเงิน | เ (บาท                                                        | с<br>)       | [        |
| 1 2                                       | A<br>clinic_code | 4780                                                         | B<br>จำนวนเงิน | เ(บาท<br>800                                                  | )            | [        |
| 1<br>2<br>3                               | A<br>clinic_code | 4780<br>4780                                                 | B<br>จำนวนเงิน | เ(บาท<br>800<br>80                                            | )            | [        |
| 1<br>2<br>3<br>4                          | A<br>clinic_code | 4780<br>4780<br>4744                                         | B<br>จำนวนเงิน | เ <mark>(</mark> บาท<br>800<br>80<br>500                      | )            |          |
| 1<br>2<br>3<br>4<br>5                     | A<br>clinic_code | 4780<br>4780<br>4744<br>4780                                 | B<br>จำนวนเงิน | เ (บาท<br>800<br>80<br>500<br>500                             | )            | ]        |
| 1<br>2<br>3<br>4<br>5<br>6                | A<br>clinic_code | 4780<br>4780<br>4744<br>4780<br>4781                         | B<br>จำนวนเงิน | <mark>( มาท</mark><br>800<br>80<br>500<br>500<br>800          | )            |          |
| 1<br>2<br>3<br>4<br>5<br>6<br>7           | A<br>clinic_code | 4780<br>4780<br>4744<br>4780<br>4781<br>4781                 | B<br>จำนวนเงิน | น (บาท<br>800<br>80<br>500<br>500<br>800<br>800               | )            |          |
| 1<br>2<br>3<br>4<br>5<br>6<br>7<br>8      | A<br>clinic_code | 4780<br>4780<br>4744<br>4780<br>4781<br>4781<br>4781         | B<br>จำนวนเงิน | เ (บาท<br>800<br>80<br>500<br>500<br>800<br>800<br>800        | )<br>)       |          |
| 1<br>2<br>3<br>4<br>5<br>6<br>7<br>8<br>9 | A<br>clinic_code | 4780<br>4780<br>4744<br>4780<br>4781<br>4781<br>4781<br>4781 | B<br>จำนวนเงิน | น (มาท<br>800<br>80<br>500<br>500<br>800<br>800<br>800<br>800 | )<br>)       |          |

2. Click เลือก cell ที่ต้องการนำข้อมูลชื่อคลินิกมาใส่ จากนั้น click เลือกคำสั่ง insert function

| G  | רא פא <b>ד</b>                  | 7 🖬 Σ     | दि8 ऱ               |                       |                | ตัวอ            | ย่าง xlooku           | p - Excel         |          |         | ×       | D s      |
|----|---------------------------------|-----------|---------------------|-----------------------|----------------|-----------------|-----------------------|-------------------|----------|---------|---------|----------|
| Fi | le Home I                       | nsert Pag | ge Layout           | Formulas              | Data           | Review          | View                  | Develope          | er Help  | Acrobat |         |          |
| ć  | Cut                             | Tahom     | a                   | ~ 11 ~ A^             | A =            | $\equiv \equiv$ | ≫~~                   | ab<br>c Wrap Text | t        | General |         | ~        |
| Pa | ste ↓ Gopy →<br>√ ✓ Format Pain | ter B I   | <u>u</u> - <u>H</u> | - <u>^</u> - <u>/</u> | <b>`</b> ~   ≡ | ≣≣              | <u>←</u> ≡ <u>→</u> = | 🚊 Merge &         | Center 🗸 | \$~%    | 9 500 - | 00<br>>0 |
| _  | Clipboard                       | L2        | Fon                 | t                     | Г              |                 | Alignn                | nent              | ۲        | Num     | ber     | Гъ       |
| C2 | <b>•</b>                        | ×         | f <sub>x</sub>      |                       |                |                 |                       |                   |          |         |         |          |
|    |                                 |           | Incert Fun          | ction                 |                |                 |                       |                   |          |         |         |          |
|    | Α                               | B         | Insert Full         | C D                   |                | E               | F                     | G                 | Н        | Ι       | J       |          |
| 1  | clinic_code                     | จำนวนเงิน | (บาท)               |                       |                |                 |                       |                   |          |         |         |          |
| 2  | 478                             | 0         | 800                 | D                     |                |                 |                       |                   |          |         |         |          |
| 3  | 478                             | 0         | 80                  |                       |                |                 |                       |                   |          |         |         |          |
| 4  | 474                             | 4         | 500                 |                       |                |                 |                       |                   |          |         |         |          |

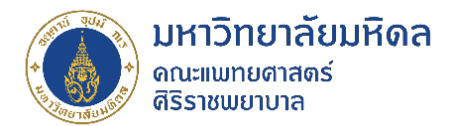

3. พิมพ์คำว่า xlookup ในช่อง search for a function แล้ว click คำสั่ง Go จากนั้นกด OK

|     |                                      | ∎ ∑ ⊊≣ ⊽                  |                                                                                   |     | ตัวอย่าง xlookup - Excel                                                                                                    |
|-----|--------------------------------------|---------------------------|-----------------------------------------------------------------------------------|-----|----------------------------------------------------------------------------------------------------|
| Fil | e Home Ins                           | ert Page Layout           | Formulas Data                                                                     | 3   | Review View Developer Help Acrobat                                                                                                    |
| Pa  | Cut<br>Copy ~<br>te 🔗 Format Painter | Tahoma<br>B I U ~   ⊟     | <ul> <li>11 → A<sup>*</sup> A<sup>*</sup></li> <li>→ Δ → A<sup>*</sup></li> </ul> | = : | Ξ     Image: Symplex to the symplex to the symplex to |
|     | Clipboard                            | Fon                       | it 🕠                                                                              |     | Alignment 🛛 🖓 Number 🖓                                                                                                    |
| C2  | • :                                  | $\times \checkmark f_x =$ |                                                                                   |     | Insert Function ? ×                                                                                                    |
|     | Α                                    | В                         | C D                                                                               | F   |                                                                                                    |
| 1   | clinic code                          | จำนวนเงิน (บาท)           | <u> </u>                                                                          | -   |                                                                                                    |
| 2   | 4780                                 | 800 =                     |                                                                                   |     | Or select a category: Most Recently Used 🗸                                                                                                    |
| 3   | 4780                                 | 80                        |                                                                                   |     | Select a function:                                                                                                    |
| 4   | 4744                                 | 500                       |                                                                                   |     |                                                                                                    |
| 5   | 4780                                 | 500                       |                                                                                   |     | SEARCH                                                                                                    |
| 6   | 4781                                 | 800                       |                                                                                   |     | IF                                                                                                    |
| 7   | 4781                                 | 800                       |                                                                                   |     | VLOOKUP                                                                                                    |
| 8   | 4781                                 | 800                       |                                                                                   |     | COUNTIF                                                                                                    |
| 9   | 4781                                 | 600                       |                                                                                   |     | FILTER(array.include.if_empty)                                                                                                    |
| 10  | 4781                                 | 80                        |                                                                                   |     | Filter a range or array.                                                                                                    |
| 11  | 4/81                                 | 80                        |                                                                                   |     |                                                                                                    |
| 12  | 4/81                                 | 600                       |                                                                                   |     |                                                                                                    |
| 14  | 4/81                                 | 1200                      |                                                                                   |     |                                                                                                    |
| 15  | 4/83                                 | 500                       |                                                                                   |     | Help on this function OK Cancel                                                                                                    |
| 16  | 4763                                 | 800                       |                                                                                   |     |                                                                                                    |
| 17  | 4784                                 | 100                       |                                                                                   |     |                                                                                                    |
| 18  | 4788                                 | 430                       |                                                                                   |     |                                                                                                    |
|     | 1700                                 | 150                       |                                                                                   |     |                                                                                                    |

3.1 Lookup\_value = เอาค่าอะไรไปหา จากตัวอย่าง click เลือก cell รหัสคลินิก

| E   |                                       |                    |                                                |                                                |                |                               |           |                               | 2             | Search       |                         |
|-----|---------------------------------------|--------------------|------------------------------------------------|------------------------------------------------|----------------|-------------------------------|-----------|-------------------------------|---------------|--------------|-------------------------|
| Fil | e Home In                             | sert Page Lay      | out Formulas                                   | Data Review                                    | View           | Developer                     | Help      | Acrobat                       |               |              |                         |
| Pa  | I Cut<br>Cut<br>te<br>≪ Format Painte | B I U              | - 11 - A^<br>-   ⊞ -   <u>&amp;</u> - <u>/</u> | A <sup>×</sup>   ≡ ≡ <u>≡</u>  <br>A ×   ≡ ≡ ≡ | 897 ×<br>⊕= →= | 란 Wrap Text<br>匝 Merge & Cent | ter ~     | General                       |               | Conditio     | nal Forma<br>ng ~ Table |
|     | Clipboard                             | F2                 | Font                                           | 5                                              | Alignm         | ent                           | E.        | Numb                          | er 🗇          |              |                         |
| C2  |                                       | X 🗸 fx             | =XLOOKUP(A2)                                   |                                                |                |                               |           |                               |               |              |                         |
|     |                                       |                    |                                                | Eurotion Arguments                             |                |                               |           |                               |               | 2            | ×                       |
|     |                                       | D                  | C                                              | runction Arguments                             |                |                               |           |                               |               |              | ^                       |
| 1   | A dinic codo                          | B<br>dauau âu (uau |                                                | XLOOKUP                                        |                |                               |           |                               |               |              | -                       |
| 2   | 4790                                  | 4 14 34 604 (1) 14 | D(A2)                                          | Lookup_value                                   | A2             |                               | 1         | = 4780                        |               |              |                         |
| 2   | 4780                                  | 80                 | F(A2)                                          | Lookup_array                                   |                |                               | 1         | = reference                   |               |              |                         |
| 4   | 4700                                  | 500                |                                                | Return array                                   |                |                               | <b>^</b>  | <ul> <li>reference</li> </ul> |               |              |                         |
| 5   | 4780                                  | 500                |                                                | If not found                                   |                |                               |           | - 204                         |               |              |                         |
| 6   | 4781                                  | 800                |                                                | in_not_round                                   | [              |                               |           | - any                         |               |              |                         |
| 7   | 4781                                  | 800                |                                                | Match_mode                                     |                |                               | <b>1</b>  | = number                      |               |              |                         |
| 8   | 4781                                  | 800                |                                                |                                                |                |                               |           | =                             |               |              |                         |
| 9   | 4781                                  | 600                | 5                                              | earches a range or an a                        | array for a n  | natch and returns t           | he corres | ponding item fi               | om a second r | ange or arra | ay. By                  |
| 10  | 4781                                  | 80                 |                                                | berault, an exact match                        | is used.       |                               |           |                               |               |              |                         |
| 11  | 4781                                  | 80                 |                                                |                                                | Lookup_va      | lue is the value to           | search f  | or.                           |               |              |                         |
| 12  | 4781                                  | 600                |                                                |                                                |                |                               |           |                               |               |              |                         |
| 13  | 4781                                  | 800                | -                                              |                                                |                |                               |           |                               |               |              |                         |
| 14  | 4783                                  | 1200               | F                                              | Formula result =                               |                |                               |           |                               |               |              |                         |
| 15  | 4783                                  | 500                |                                                | Help on this function                          |                |                               |           |                               | OK            | Can          | el                      |
| 16  | 4784                                  | 800                | 1                                              | icip on this function                          |                |                               |           |                               |               |              |                         |
|     |                                       |                    |                                                |                                                |                |                               |           |                               |               |              |                         |

3.2 Lookup\_array = หาที่ไหน จากตัวอย่างไปที่ sheet ที่มีชื่อคลินิกที่เราต้องการนำข้อมูลมาประกบ โดย click เลือก Column รหัสคลินิก

|                                                                                  |             |                    |       |         | 2                                                  | Search                      |                      |         |        |
|----------------------------------------------------------------------------------|-------------|--------------------|-------|---------|----------------------------------------------------|-----------------------------|----------------------|---------|--------|
| File Home Insert Page Layout Formulas Data                                       | Review Vi   | ew Developer       | Help  | Acrobat |                                                    |                             |                      |         |        |
| $\begin{array}{ c c c c c } & & & & & & \\ \hline & & & & & & \\ \hline & & & &$ | ≡ =   ≫ -   | ab Wrap Text       |       | General | ~                                                  |                             |                      | Normal  | Bad    |
| Paste $\square$ Copy       •                                                     | == =        | • Merge & Cent     | ter ~ | \$~%9   | 00. 0,<br>0, 0, 0, 0, 0, 0, 0, 0, 0, 0, 0, 0, 0, 0 | Conditional<br>Formatting ~ | Format as<br>Table ~ | Neutral | Calcu  |
| Clipboard 🖾 Font 🖂                                                               | Ali         | gnment             | F3    | Number  | F2                                                 |                             |                      |         | Styles |
| B1 ▼ : × ✓ f <sub>*</sub> =XLOOKUP(A2,Sheet1!B:B)                                |             |                    |       |         |                                                    |                             |                      |         |        |
|                                                                                  |             |                    |       |         |                                                    |                             |                      |         |        |
| A                                                                                | В           | C D                |       | E F     | G                                                  | H                           | I                    | J       | K      |
| 1 clinic_name                                                                    | clinic_code |                    |       |         |                                                    |                             |                      |         |        |
| 2 ศูนย์ตรวจสุขภาพ - Hsolutions(Checkup center)                                   | 4/80        |                    |       |         |                                                    |                             |                      |         |        |
| 3 ศูนยตรวจสุขภาพ - Hsolutions(Checkup center)                                    | 4/80        |                    |       |         |                                                    |                             |                      |         |        |
| 4 คลีนีกหัตถการไม่พบแพทย์(SIRIRAJ H SOLUTIONS)(4744)                             | 4744        | Function Arguments |       |         |                                                    |                             |                      | ?       | ×      |
| 5 ศูนย์ตรวจสุขภาพ - Hsolutions(Checkup center)                                   | 4780        | Sheet1!B:B         |       |         |                                                    |                             |                      |         |        |
| 6 คลินิกอายุรศาสตร์ทั่วไป - Hsolutions(General Medicine clinic)                  | 4781        |                    |       |         |                                                    |                             |                      |         |        |
| 7 คลินิกอายุรศาสตร์ทั่วไป - Hsolutions(General Medicine clinic)                  | 4781        |                    |       |         |                                                    |                             |                      |         |        |
| 8 คลินิกอายุรศาสตร์ทั่วไป - Hsolutions(General Medicine clinic)                  | 4781        |                    |       |         |                                                    |                             |                      |         |        |
| 9 คลินิกอายุรศาสตร์ทั่วไป - Hsolutions(General Medicine clinic)                  | 4781        |                    |       |         |                                                    |                             |                      |         |        |
| 10 คลินิกอายุรศาสตร์ทั่วไป - Hsolutions(General Medicine clinic)                 | 4781        |                    |       |         |                                                    |                             |                      |         |        |
| 11 คลินิกอายุรศาสตร์ทั่วไป - Hsolutions(General Medicine clinic)                 | 4781        |                    |       |         |                                                    |                             |                      |         |        |

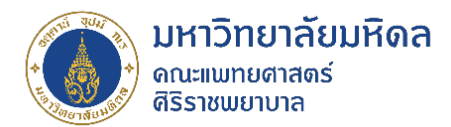

3.3 Return\_array = อยากได้ค่าอะไร จากตัวอย่างไปที่ sheet ที่มีชื่อคลินิกที่เราต้องการนำข้อมูลมาประกบ

โดย click เลือก Column ชื่อคลินิก

| ⊟ 9、6、2 🗉 Σ ₫ ≖                                                                                                    | ตัวอย่าง xlo | ookup - Exc | el:          |       |         | <u>ک</u>           | Search                      |           |         |         |           |
|----------------------------------------------------------------------------------------------------|--------------|-------------|--------------|-------|---------|--------------------|-----------------------------|-----------|---------|---------|-----------|
| File Home Insert Page Layout Formulas Data                                                                                                    | Review V     | iew De      | veloper      | Help  | Acrobat |                    |                             |           |         |         |           |
| [ <sup>1</sup> ] <u>X</u> Cut 11 → A <sup>*</sup> A <sup>*</sup> =                                                                                                    | = =   %      | ab W        | rap Text     |       |         | ~                  |                             |           | Normal  | Bad     | Good      |
| Paste $\mathcal{C}$ Gopy $\stackrel{\circ}{\rightarrow}$<br>$\mathcal{C}$ Format Painter $\mathcal{B}$ $I \cup \mathcal{V}$ $\stackrel{\frown}{\boxplus} \mathcal{V} \stackrel{\circ}{\longrightarrow} \mathcal{A} \stackrel{\circ}{\longrightarrow} \mathcal{A}$ |              | →= 🖽 M      | erge & Cente | r v S | · % 9   | 00. 0.⇒<br>0.← 00. | Conditional<br>Formatting x | Format as | Neutral | Calcula | tion Chec |
| Clipboard IS Font IS                                                                                                    | A            | lignment    |              | F5    | Number  | F3                 |                             |           |         | Styles  |           |
| A1 ▼ : × ✓ f <sub>x</sub> =XLOOKUP(A2,Sheet1!B:B                                                                                                    | ,Sheet1!A:A) |             |              |       |         |                    |                             |           |         |         |           |
|                                                                                                    |              |             |              |       |         |                    |                             |           |         |         |           |
| A                                                                                                    | В            | C           | D            | E     | F       | G                  | Н                           | I         | J       | K       | L         |
| 1 clinic_name                                                                                                    | clinic_code  |             |              |       |         |                    |                             |           |         |         |           |
| 2 ศูนย์ตรวจสุขภาพ - Hsolutions(Checkup center)                                                                                                    | 4780         |             |              |       |         |                    |                             |           |         |         |           |
| 3 เศนย์ตรวจสุขภาพ - Hsolutions(Checkup center)                                                                                                    | 4780         |             |              |       |         |                    |                             |           |         |         |           |
| 4 คลินิกหัตถการไม่พบแพทย์(SIRIRAJ H SOLUTIONS)(4744)                                                                                                    | 4744         | Function    | Arguments    |       |         |                    |                             |           | ?       | X       |           |
| 5 ศูนย์ตรวจสุขภาพ - Hsolutions(Checkup center)                                                                                                    | 4780         | Sheet1!A:   | 4            |       |         |                    |                             |           |         |         |           |
| 6 ใคลินิกอายุรศาสตร์ทั่วไป - Hsolutions(General Medicine clinic)                                                                                                    | 4781         | Jirecenses  | 1            |       |         |                    |                             |           |         |         |           |
| 7 ใคลินิกอายุรศาสตร์ทั่วไป - Hsolutions(General Medicine clinic)                                                                                                    | 4781         |             |              |       |         |                    |                             |           |         |         |           |
| 8  คลินิกอายุรศาสตร์ทั่วไป - Hsolutions(General Medicine clinic)                                                                                                    | 4781         |             |              |       |         |                    |                             |           |         |         |           |
| 9  คลินิกอายุรศาสตร์ทั่วไป - Hsolutions(General Medicine clinic)                                                                                                    | 4781         |             |              |       |         |                    |                             |           |         |         |           |
| 10 คลินิกอายุรศาสตร์ทั่วไป - Hsolutions(General Medicine clinic)                                                                                                    | 4781         |             |              |       |         |                    |                             |           |         |         |           |
| 11 คลินิกอายุรศาสตร์ทั่วไป - Hsolutions(General Medicine clinic)                                                                                                    | 4781         |             |              |       |         |                    |                             |           |         |         |           |
| 12  คลินิกอายุรศาสตร์ทั่วไป - Hsolutions(General Medicine clinic)                                                                                                    | 4781         |             |              |       |         |                    |                             |           |         |         |           |
| 13 คลินิกอายุรศาสตร์ทั่วไป - Hsolutions(General Medicine clinic)                                                                                                    | 4781         |             |              |       |         |                    |                             |           |         |         |           |
| 14 คลินิกสุขภาพชาย - Hsolutions(Men s Health clinic)                                                                                                    | 4783         |             |              |       |         |                    |                             |           |         |         |           |
| 15 ดลินิกสุขภาพชาย - Hsolutions(Men s Health clinic)                                                                                                    | 4783         |             |              |       |         |                    |                             |           |         |         |           |
| 4/ 1.88.2                                                                                                    | i 4704       |             |              |       |         |                    |                             |           |         |         |           |

## จากนั้นกด OK

| 🗄 り・C・ア 🗊 Σ 引 🕶                                                                                                    |                      |                                                   |                                       | D Sei          | arch                     |                   |               |
|----------------------------------------------------------------------------------------------------|----------------------|---------------------------------------------------|---------------------------------------|----------------|--------------------------|-------------------|---------------|
| File Home Insert Page Layout Formulas Data                                                                                                    | Review Vie           | ew Developer H                                    | elp Acrobat                           |                |                          |                   |               |
| $\begin{array}{c c} & & & & \\ & & & \\ & & \\ Paste \\ & & \\ & & \\ & & \\ & & \\ & & \\ & & \\ & & \\ & & \\ & & \\ & & \\ & & \\ & \\ & & \\ & \\ &$ | = =   »<br>= =   = = | 환 Wrap Text<br>프 III Merge & Center               | General                               | ~ .00 .00 F    | Conditional Format as    | Normal<br>Neutral | Bad<br>Calcul |
| Clipboard 🕠 Font 🕠                                                                                                    | Alig                 | gnment                                            | 5 Number                              | FSI            |                          | S                 | ityles        |
| A1 • i × ✓ fx =XLOOKUP(A2,Sheet1!B:B,                                                                                                    | ,Sheet1!A:A)         | Function Arguments                                |                                       |                |                          | ?                 | ×             |
| A                                                                                                    | B                    | XLOOKUP                                           |                                       |                |                          |                   | ĸ             |
| 1 dinic_name                                                                                                    | clinic_code          | Lashur ushu                                       | 40                                    |                | - 4790                   |                   |               |
| 2 ศูนย์ตรวจสุขภาพ - Hsolutions(Checkup center)                                                                                                    | 4780                 | Lookup_value                                      | AZ                                    | T              | = 4/00                   |                   |               |
| 3 ศูนย์ตรวจสุขภาพ - Hsolutions(Checkup center)                                                                                                    | 4780                 | Lookup_array                                      | Sheet1!B:B                            | Î              | = {"clinic_code";4780;   | 4780;4744;4780;   |               |
| 4 คลินิกหัตถการไม่พบแพทย์(SIRIRAJ H SOLUTIONS)(4744)                                                                                                    | 4744                 | Return_array                                      | Sheet1!A:A                            | Ì              | = {"clinic_name";"gud    | ตรวจสุขภาพ - Hso  |               |
| 5 ศูนย์ตรวจสุขภาพ - Hsolutions(Checkup center)                                                                                                    | 4780                 | lf_not_found                                      |                                       | 1              | = any                    |                   |               |
| 6 คลินิกอายุรศาสตร์ทั่วไป - Hsolutions(General Medicine clinic)                                                                                                    | 4781                 | Match mode                                        |                                       | 1              | = number                 |                   |               |
| 7 คลินิกอายุรศาสตร์ทั่วไป - Hsolutions(General Medicine clinic)                                                                                                    | 4781                 |                                                   |                                       | ( <b>*</b>     |                          |                   |               |
| 8 คลินิกอายุรศาสตร์ทั่วไป - Hsolutions(General Medicine clinic)                                                                                                    | 4781                 |                                                   |                                       |                | = "ศูนย์ตรวจสุขภาพ - H   | solutions(Check   |               |
| 9 คลินิกอายุรศาสตร์ทั่วไป - Hsolutions(General Medicine clinic)                                                                                                    | 4781                 | Searches a range or an<br>default, an exact match | array for a match and ret<br>is used. | urns the corre | esponding item from a si | cond range or arr | ау. Ву        |
| 10 คลินิกอายุรศาสตร์ทั่วไป - Hsolutions(General Medicine clinic)                                                                                                    | 4781                 |                                                   |                                       |                |                          |                   |               |
| 11 คลินิกอายุรศาสตร์ทั่วไป - Hsolutions(General Medicine clinic)                                                                                                    | 4781                 | _                                                 | Return_array is the a                 | rray or range  | to return.               |                   |               |
| 12 คลินิกอายุรศาสตร์ทั่วไป - Hsolutions(General Medicine clinic)                                                                                                    | 4781                 |                                                   |                                       |                |                          |                   |               |
| 13 คลินิกอายุรศาสตร์ทั่วไป - Hsolutions(General Medicine clinic)                                                                                                    | 4781                 |                                                   |                                       |                |                          |                   | _             |
| 14 คลินิกสุขภาพชาย - Hsolutions(Men s Health clinic)                                                                                                    | 4783                 | Formula result = ศูนย์ต                           | รวจสุขภาพ - Hsolutions(C              | heckup cente   | er)                      |                   |               |
| 15 คลินิกสุขภาพชาย - Hsolutions(Men s Health clinic)                                                                                                    | 4783                 | Unio en this formation                            |                                       |                |                          | OK Con            | col           |
| 16 คลินิกสุขภาพหญิง - Hsolutions(Women s Health clinic)                                                                                                    | 4784                 | neip on this function                             |                                       |                |                          |                   | CEI           |
| 17 คลินิกสุขภาพหญิง - Hsolutions(Women s Health clinic)                                                                                                    | 4784                 |                                                   |                                       |                |                          | -                 |               |
| 10 คริยิลมี้มนโลวยเลวม Ucolutions/Dababilitation clinic)                                                                                                    | 1700                 |                                                   |                                       |                |                          |                   |               |

### จะแสดงข้อมูลชื่อคลินิก

| Ę  | $\exists \mathfrak{P} \bullet \mathfrak{C} \cdot A$                                                                                                    | <b>₽</b> Σ दी ;    | -                           |            | ตัว          | อย่าง xlooku    | p - Excel                         |          |                 | R                     | Search |
|----|----------------------------------------------------------------------------------------------------|--------------------|-----------------------------|------------|--------------|-----------------|-----------------------------------|----------|-----------------|-----------------------|--------|
| Fi | e <u>Home</u> Ins                                                                                                    | ert Page Laye      | out Formula                 | as Dat     | a Reviev     | / View          | Develope                          | r Help   | Acrobat         |                       |        |
| Pa | Cut<br>Cut<br>Capy ~<br>Ster<br>Ster | Tahoma<br>B I U ~  | -   11<br>-   ⊞ -   <u></u> | Aî aĭ      | = = <u>=</u> | &~ ~<br>  €≣ ∋≣ | ab<br>€₩ Wrap Text<br>➡ Merge & 0 | Center ~ | General<br>\$~% | ~<br>00. 0<br>0 → 00. | Conc   |
|    | Clipboard                                                                                                    | L2                 | Font                        | ۲ <u>م</u> |              | Alignr          | nent                              | F₂.      | Num             | ber F                 | ā l    |
| C2 | · ·                                                                                                    | X 🗸 f <sub>x</sub> | =XLOOKUP(A                  | 2,Sheet1   | !B:B,Sheet1! | A:A)            |                                   |          |                 |                       |        |
|    | Α                                                                                                    | В                  | С                           | D          | E            | F               | G                                 | Н        | I               | J                     | К      |
| 1  | clinic_code                                                                                                    | จ่านวนเงิน (บาท)   | )                           |            |              |                 |                                   |          |                 |                       |        |
| 2  | 4780                                                                                                    | 800                | <u>ศูนย์ตรวจสุ</u> บภา      | w - Hsolu  | utions(Chec  | kup cente       | er)                               |          |                 |                       |        |
| 3  | 4780                                                                                                    | 80                 |                             |            |              |                 |                                   |          |                 |                       |        |
| 4  | 4/44                                                                                                    | 500                |                             |            |              |                 |                                   |          |                 |                       |        |
| 5  | 4/80                                                                                                    | 500                |                             |            |              |                 |                                   |          |                 |                       |        |
| 6  | 4/81                                                                                                    | 800                |                             |            |              |                 |                                   |          |                 |                       |        |
| /  | 4/81                                                                                                    | 800                |                             |            |              |                 |                                   |          |                 |                       |        |
| 0  | 4/81                                                                                                    | 600                |                             |            |              |                 |                                   |          |                 |                       |        |
| 10 | 4701                                                                                                    | 80                 |                             |            |              |                 |                                   |          |                 |                       |        |
| 11 | 4781                                                                                                    | 80                 |                             |            |              |                 |                                   |          |                 |                       |        |

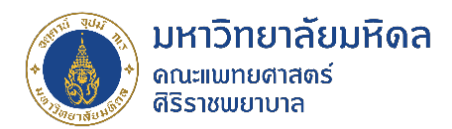

4. ลาก Cell ข้อมูลลงมา ก็จะได้ชื่อคลินิกตามรหัสคลินิกที่อ้างอิงทั้งหมด

| Ę   | 3 <b>% ~</b> ~ 7       | <b>₽</b> ∑ 58           | ÷             |              |             | ด้วอย่าง xlooku | p - Excel        |            |         |         | Q Search             |                  |
|-----|------------------------|-------------------------|---------------|--------------|-------------|-----------------|------------------|------------|---------|---------|----------------------|------------------|
| Fil | e Home Ins             | sert Page Lay           | out Forr      | nulas Da     | ta Revie    | w View          | Develop          | er Help    | Acrobat |         |                      |                  |
| Ľ   | ≻ı X Cut<br>□ [≧Copy ~ | Tahoma                  | <b>~</b> 11   | ~ A^ A`      | ΞΞ          | <u>- %</u>      | ab<br>c₩Wrap Tex | ĸt         | General |         |                      |                  |
| Pa  | 🖌 😽 Format Painte      | r BIU                   | ×             | ⊘•           |             | €= →=           | 😫 Merge 8        | l Center 👻 | \$ ~ %  | 9 .00 - | +00 Conc<br>+0 Forma | atting ~ Table ~ |
| _   | Clipboard              | L2                      | Font          | آ <u>د</u> ا |             | Alignr          | nent             | ۲ <u>م</u> | Num     | ber     | E.                   |                  |
| C2  | -                      | $\times \checkmark f_x$ | =XLOOKU       | P(A2,Sheet1  | B:B,Sheet   | L!A:A)          |                  |            |         |         |                      |                  |
|     |                        |                         |               |              |             |                 |                  |            |         |         |                      |                  |
|     | А                      | В                       | С             | D            | Е           | F               | G                | н          | I       | J       | к                    | L                |
| 1   | clinic_code            | จำนวนเงิน (บาท          | )             |              |             |                 |                  |            |         |         |                      |                  |
| 2   | 4780                   | 800                     | ศูนย์ตรวจสุ:  | เภาพ - Hso   | lutions(Che | ckup cente      | er)              |            |         |         |                      |                  |
| 3   | 4780                   | 80                      | ศูนย์ตรวจสุข  | เภาพ - Hso   | lutions(Che | ckup cente      | er)              |            |         |         |                      |                  |
| 4   | 4744                   | 500                     | คลินิกหัตถก   | ารไม่พบแพ    | ทย์(SIRIRA  | U H SOLU        | rions)(474       | 14)        |         |         |                      |                  |
| 5   | 4780                   | 500                     | ศูนย์ตรวจสุข  | เภาพ - Hso   | lutions(Che | ckup cente      | er)              |            |         |         |                      |                  |
| 6   | 4781                   | 800                     | คลินิกอายุร   | สาสตร์ทั่วไป | - Hsolution | is(General      | Medicine cli     | nic)       |         |         |                      |                  |
| 7   | 4781                   | 800                     | คลินิกอายุร   | สาสตร์ทั่วไป | - Hsolution | is(General      | Medicine cli     | nic)       |         |         |                      |                  |
| 8   | 4781                   | 800                     | คลินิกอายุร   | สาสตร์ทั่วไป | - Hsolution | is(General      | Medicine cli     | nic)       |         |         |                      |                  |
| 9   | 4781                   | 600                     | คลินิกอายุร   | สาสตร์ทั่วไป | - Hsolution | is(General      | Medicine cli     | nic)       |         |         |                      |                  |
| 10  | 4781                   | 80                      | คลินิกอายุร   | สาสตร์ทั่วไป | - Hsolution | is(General      | Medicine cli     | nic)       |         |         |                      |                  |
| 11  | 4781                   | 80                      | คลินิกอายุร   | สาสตร์ทั่วไป | - Hsolution | is(General      | Medicine cli     | nic)       |         |         |                      |                  |
| 12  | 4781                   | 600                     | คลินิกอายุร   | สาสตร์ทั่วไป | - Hsolution | is(General      | Medicine cli     | nic)       |         |         |                      |                  |
| 13  | 4781                   | 800                     | คลินิกอายุร   | สาสตร์ทั่วไป | - Hsolution | is(General      | Medicine cli     | nic)       |         |         |                      |                  |
| 14  | 4783                   | 1200                    | คลินิกสุขภา   | พชาย - Hso   | olutions(Me | n s Health      | clinic)          |            |         |         |                      |                  |
| 15  | 4783                   | 500                     | คลินิกสุขภา   | พชาย - Hso   | olutions(Me | n s Health      | clinic)          |            |         |         |                      |                  |
| 16  | 4784                   | 800                     | คลินิกสุขภา   | พหญิง - Hs   | olutions(W  | omen s He       | alth clinic)     |            |         |         |                      |                  |
| 17  | 4784                   | 100                     | คลินิกสุขภา   | พหญิง - Hs   | olutions(W  | omen s He       | alth clinic)     |            |         |         |                      |                  |
| 18  | 4788                   | 430                     | คลินิกฟื้นฟูเ | ายภาพ - H    | solutions(R | ehabilitatior   | n clinic)        |            |         |         |                      |                  |

### ขอขอบคุณแหล่งอ้างอิง

9Expert. (3 ก.ย. 2023). สอน XLOOKUP พื้นฐาน สูตร Excel ที่จะให้ลืม VLOOKUP, HLOOKUP.
 YouTube. https://www.youtube.com/watch?v=jz9lfSRUHqQ

#### AAR (After Action Review)

หลังจากได้แลกเปลี่ยนเรียนรู้ และทดลองปฏิบัติตามวิธีที่ได้นำเสนอแล้ว พบว่าเจ้าหน้าที่ในหน่วยงาน สามารถนำไปประยุกต์ใช้ในการปฏิบัติงาน สำหรับการค้นหาข้อมูลที่ Excel File ซึ่งมีข้อมูลเยอะ และมีเงื่อนไขใน การค้นหาข้อมูล เพื่อนำมาแสดงได้ถูกต้อง

ข้อแตกต่างระหว่าง vlookup กับ xlookup

- Xlookup ขนาดไฟล์เล็กกว่า
- Xlookup ค้นหาข้อมูลได้ทั้งแนวตั้งแนวนอน
- Xlookup หากไม่พบข้อมูล สามารถใส่ค่าได้เลย

### ติดต่อสอบถามเพิ่มเติม

CoP มุมสบายสไตล์ต้นทุน งานประเมินต้นทุน ฝ่ายการคลัง คณะแพทยศาสตร์ศิริราชพยาบาล มหาวิทยาลัยมหิดล โทร. 0 2414 1578